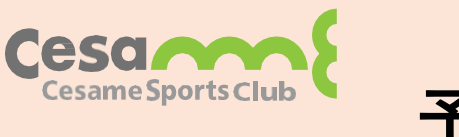

ポケットペガサス

予約システムのご案内

\*「マイページ」「ポケットペガサス」が未登録の方は新規登録をお願いいたします。 登録方法は別紙「会員管理システム変更に関するお知らせ」にてご確認ください。

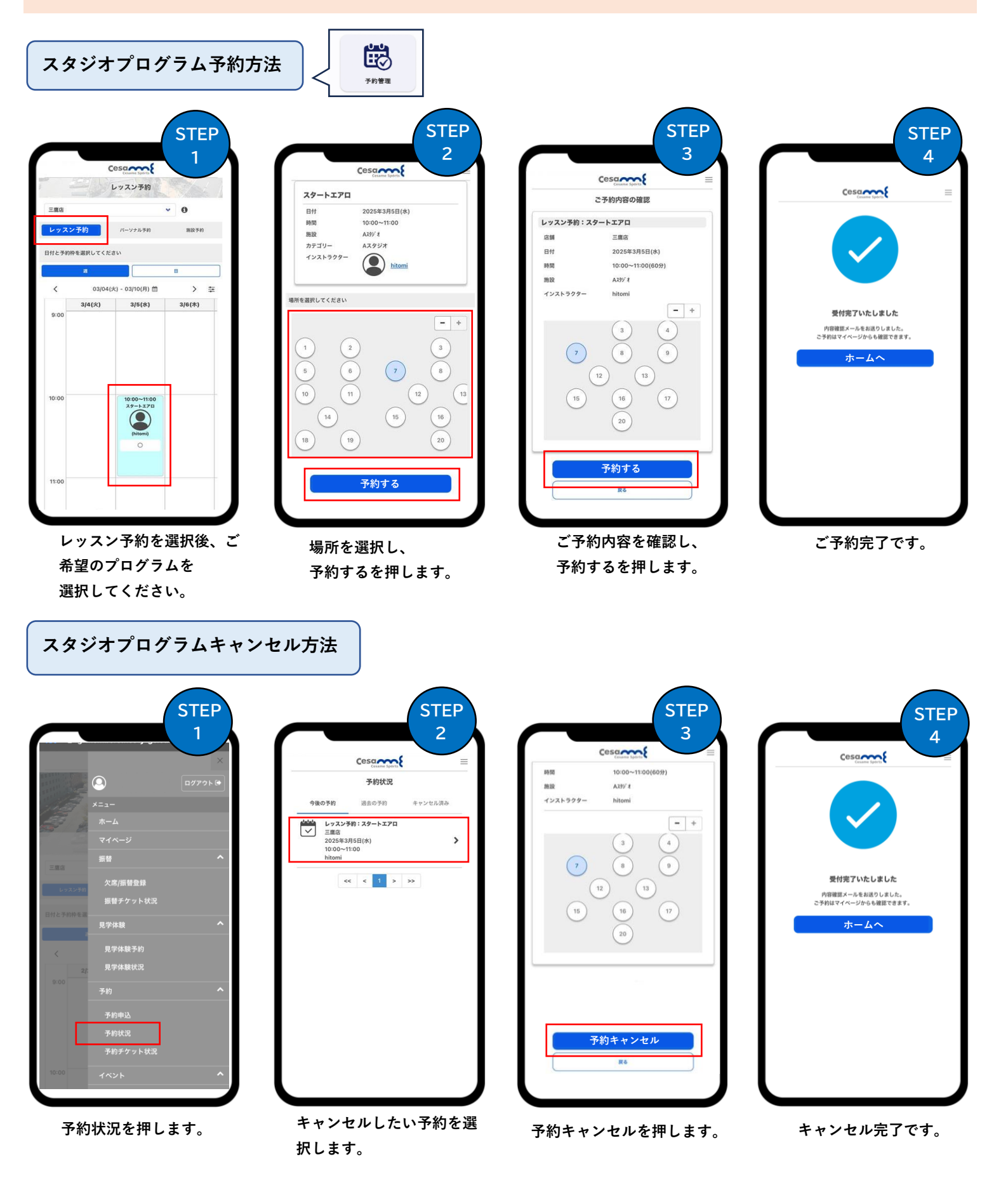

## ゴルフレッスン予約方法

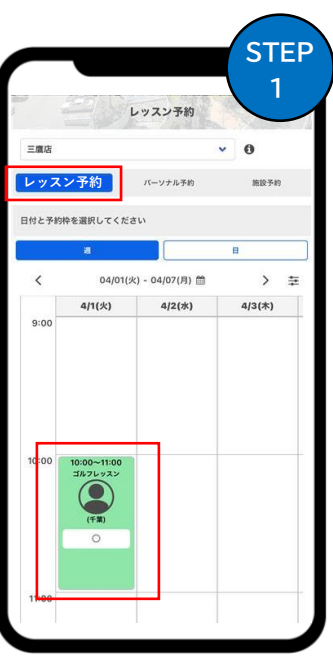

日付 時間 施設 カテゴリー インストラクター 1,100円 金額 予約する

レッスン内容

ゴルフレッスン

6

予約管理

Cesa

04/01(火) - 04/07(月) 前 4/1(火) 4/2(水) **STEP** 

2

4/3(木)

レッスン予約を選択後、

ご希望のお時間を

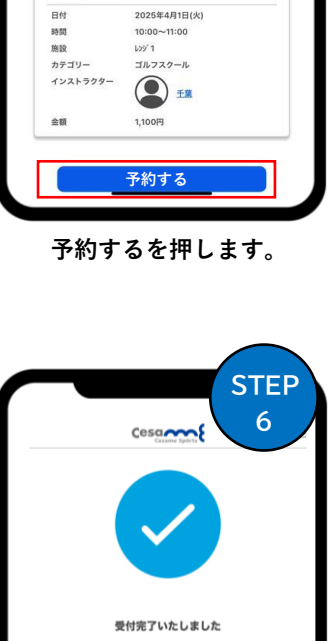

ホームへ

|                         | STE                          |
|-------------------------|------------------------------|
|                         | Cesace Sports                |
| レッスン予約:ゴ                | ルフレッスン                       |
| 店舗                      | 三應店                          |
| 日付                      | 2025年4月1日(火)                 |
| 時間                      | 10:00~11:00(60分)             |
| 施設                      | L29/ 1                       |
| インストラクター                | 千葉                           |
| ゴルフレッスン                 | 1,100円                       |
| <b>チケット利用</b><br>チケット利用 | <mark>選択</mark> クリア<br>可能です。 |
| 合計金額                    | 1,100円                       |
| ä                       | お支払い方法の選択                    |
| VISA クレ                 | ッジットカード(VISA)                |
|                         |                              |

月会費制:チケット選択 回数券利用:チケット選択 単発利用:お支払い方法選択

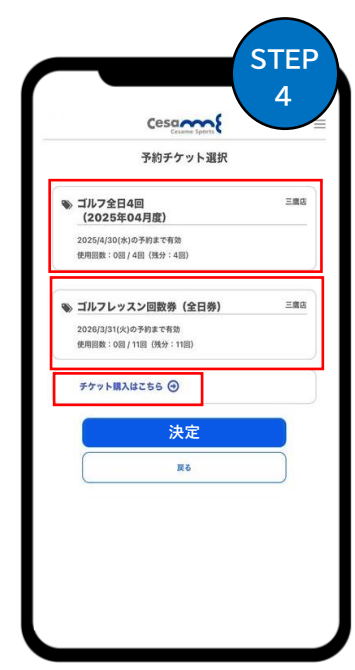

それぞれチケット選択 ※回数券の購入も可能

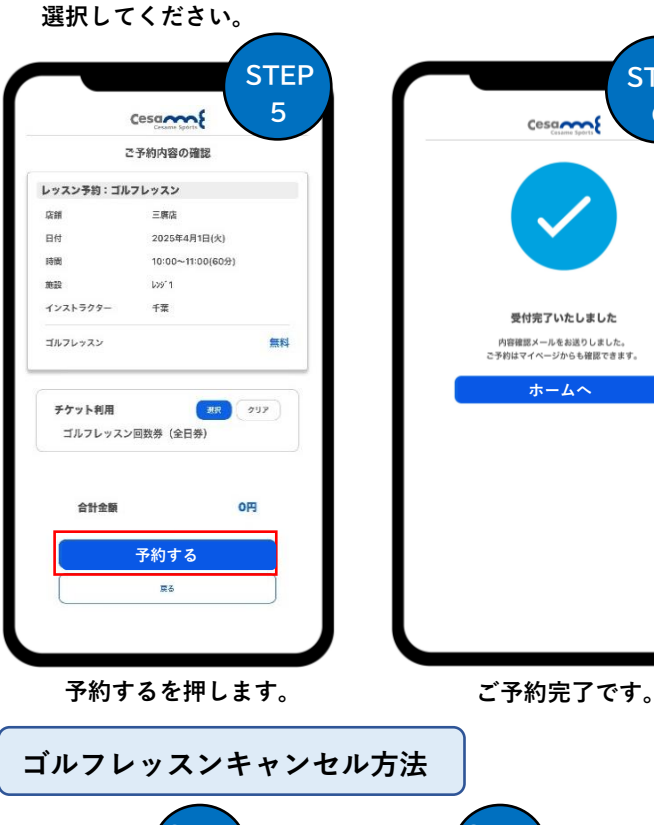

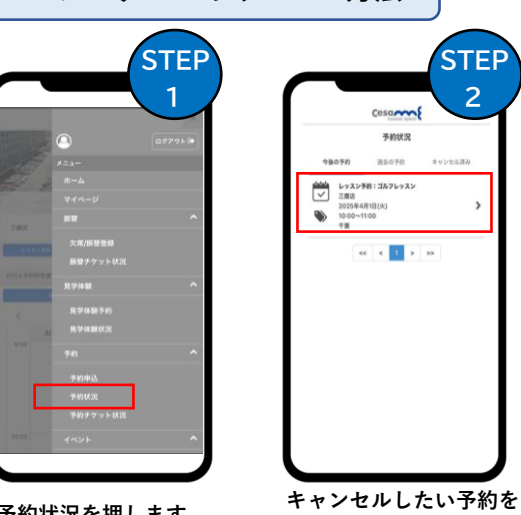

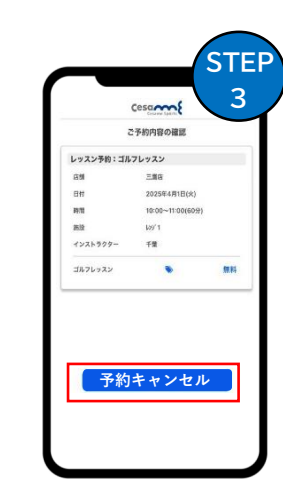

STEP 4 受付完了いたしました 内容確認メールをお通りしました。 ホームへ

予約状況を押します。

選択します。

予約キャンセルを押します。

キャンセル完了です。